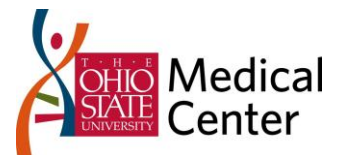

# WORKLOAD INDICATOR FOR PERIOD REPORT

### INTRODUCTION

Let's try something new! Instead of the plain old web meeting where someone shows you some slides and leaves you with nothing more than ideas – let's use an industry recognized process for going from goal definition to final metrics and measures, then let's build a report that satisfies these requirements that you can get value out of today. Along the way we'll explore some of the functionality available in Webi and the CA PPM Universes that are new with Clarity 12.1.

# GOAL QUESTION METRIC (GQM) PROCESS RESULTS

For more information on Goal Question Metric, the <u>Wikipedia entry</u> and the <u>Goal Question Metric</u> <u>Approach white paper</u> are fantastic places to start.

| Goal:     | Purpose:   | Maintain workloads within manageable levels.                                                                            |
|-----------|------------|----------------------------------------------------------------------------------------------------|
| Retention | Issue:     | Extended periods of over or under-utilization damage employee morale.                                                   |
| Good      | Object:    | Resource Actuals                                                                                                    |
| Balance   | Viewpoint: | Resource Managers, Executive Leaders                                                                                    |
|           | Question:  | For a period, what resources have been working<br>un-manageable, over utilized, manageable and<br>under-utilized hours? |
|           | Metric:    | Period: contiguous 4 weeks<br>Un-manageable: > 150% FTE                                                                 |
|           |            | Over-utilized: 120 to 150% FTE                                                                                          |
|           |            | Under-utilized: < 95% FTE                                                                                               |

### INDICATOR BUSINESS RULES

**Un-manageable:** Actual Hours > 150% FTE.

Over-utilized: Actual Hours between 120% to 150% FTE

Manageable: Actual Hours between 95% to 120% FTE

**Under-utilized:** Actual Hours < 95% FTE

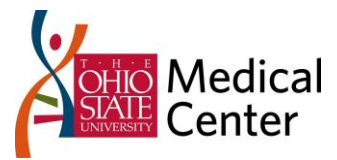

### USE CASES

We'll talk though these on the call.

# **REPORT BUILD**

We're going to build a report that leverages two queries, a Variable with functions, and then we'll turn data into information with Alerters.

#### QUERIES.

#### Universe

Click *New* and create a new report from the *CA PPM Resources* Universe.

#### MAIN QUERY - RESULTS

In the Results Objects, select Manager Name, Resource ID, Resource Name, Weekly End Date and Actual Hours.

| Result Objects |             |               |                   | 🔻 X 🖈 |
|----------------|-------------|---------------|-------------------|-------|
| 🔎 Manager Name | Resource ID | Resource Name | Weekly Start Date |       |
|                |             |               |                   |       |

#### MAIN QUERY - QUERY FILTERS

The main query will do the bulk of the data pull. During report design, I like to 'hard code' my query to something simple so it will always have known results. After we see the 'hard coded' report run from Clarity we'll swap in our Clarity parameter filters to complete the report integration. For now add OBS Level 1 Name, Weekly Start Date, Is Active, Is Role and Is Open for Time entry with the Filter Parameters as shown below.

| Query | Filters 🛱 🎘 🗶                                                |
|-------|--------------------------------------------------------------|
|       | 🖊 Level 1 Name Equal to 📮 CIO                                |
|       | ✓ Weekly Start Date Between - 8/14/2011 3 = And 9/9/2011 3 = |
| And   | ✓ Is Active (Yes/No) Equal to<br>¥es                         |
|       | Is Role (Yes/No) Equal to _ No                               |
|       | Is Open For Time Entry (Yes/No) Equal to Yes                 |
|       |                                                              |

#### Run Query!

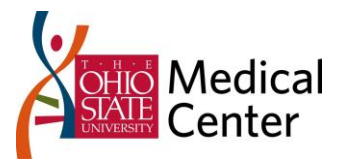

| 🛞 Run Query     | y 📸 🗐 式 Close 🔹 |
|-----------------|-----------------|
| Ri              | In Query X 🕺    |
| ekly Start Date | Actual Hours    |

#### FTE SUB QUERY

The Main query will maintain referential integrity between the FTE and the Weeks. This will factor in your workday exceptions – for a week with a vacation day your 40 hour employee will have 32 hours of availability or .8 FTE. Since we have our team members enter out of office time I need to 'normalize' their FTE. We'll do this with a 2<sup>nd</sup> query that I'm calling my 'FTE Sub'.

Click Add Query and select the CA PPM Resources Universe.

| P Edit Query - Workload Indicator for Period |                |  |
|----------------------------------------------|----------------|--|
| 🗖 🗟 🔚 🚺 Add Query 🤇                          | Su             |  |
| Data Properties                              | Result Objects |  |

Add Resource ID and Available FTEs to your results.

| Result Objects |                  |
|----------------|------------------|
| Resource ID    | 🚥 Available FTEs |
|                |                  |

#### FTE SUB QUERY – QUERY FILTER

Although my report design will restrict the resource to what the main query returns, no sense in pulling too much extra data. We'll limit the FTE sub query as shown below.

| Query | Filters                                       |    |
|-------|-----------------------------------------------|----|
|       | Is Active (Yes/No) In list ↓ Yes              |    |
| And   | Is Open For Time Entry (Yes/No) In list _ Yes | IĘ |
|       | 🔰 Is Role (Yes/No) In list 🖕 No 逞             |    |
|       |                                               |    |

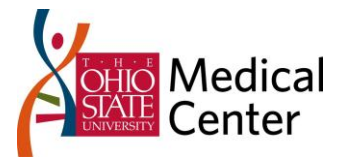

Click the Run Queries button to run your queries!

| 🛞 Run Quer      | y 💉 🗟 🖬 Close 🔻 |
|-----------------|-----------------|
| Ri              | un Query        |
| ekly Start Date | Actual Hours    |

When prompted, select "Include in the results" as shown below.

| 🦻 New Query                                                                                                    | x  |
|----------------------------------------------------------------------------------------------------|----|
| Choose how you want to include the data from the new query.                                                                                                    |    |
| <ul> <li>Insert a table in a new report</li> <li>Insert a table in the current report</li> <li>Include the result objects in the document without generating a table</li> </ul> | le |
| ОК Неір                                                                                                    |    |

Rename the  $2^{nd}$  Query 'FTE Sub' – this will help us in a future step.

# VARIABLES! CREATING THE INDICATOR

Variables provide you with the ability to do math and all kinds of 'post data pull' processing on the results objects in your report. Let's create a variable that will run our Indicator calculations on the data returned and tell us the resource's workload state.

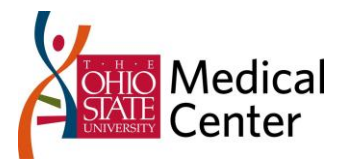

Click the Variable Editor button.

| File | Edit | View         | Insert   | Report  | ing  | То | 00 |
|------|------|--------------|----------|---------|------|----|----|
| D 🙆  | 3 🖫  | •   🗂        | 1011   [ | -       |      |    |    |
|      | £* 🕌 | / <b>*</b> / | 90       | ▲   🐴   | •    | T  |    |
|      |      | Variabl      | e Editor |         | B    | I  | Ī  |
|      | Vor  | kload I      | ndicato  | for Per | riod | ×  |    |

Name your Variable 'Indicator'

| 🥜 Variable Editor   |  |  |
|---------------------|--|--|
| Variable Definition |  |  |
| Name: Indicator     |  |  |

For the sake of our demo, here is the completed function. During the demo we will walk through the creation of this a little bit, I highly recommend SAP's Web Intelligence classes for more on functions.

=If [Actual Hours] > ((Count([Weekly Start Date])\*(40\*[Available FTEs])\*1.5)) Then "Un-Managed"
Elself [Actual Hours] > ((Count([Weekly Start Date])\*(40\*[Available FTEs])\*1.2)) Then "Over-utilized"
Elself [Actual Hours] > ((Count([Weekly Start Date])\*(40\*[Available FTEs])\*0.95)) Then "Managed"
Else "Under-utilized"

Paste in the function then click Validate.

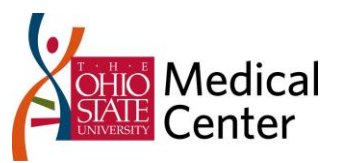

| 🎐 Variable Editor                                                   |                                                                                                    | 23       |
|---------------------------------------------------------------------|----------------------------------------------------------------------------------------------------|----------|
| Variable Definit                                                    | ion                                                                                                    |          |
| Name:                                                               | Indicator                                                                                                    |          |
| Qualification:                                                      | Measure                                                                                                    | •        |
| Туре:                                                               | string                                                                                                    |          |
| Formula:<br>=If [Actual Hot<br>Elself [Actual H<br>Elself [Actual H | urs] > ((Count([Weekly Start Date])*(40*[Available FTEs])*1.5)) Then "Un-Managed"<br>lours] > ((Count([Weekly Start Date])*(40*[Available FTEs])*1.2)) Then "Over-utilized"<br>lours] > ((Count([Weekly Start Date])*(40*[Available FTEs])*0.95)) Then "Managed" | ×        |
| Else "Under-ut                                                      | Web Intelligence                                                                                                    |          |
| Data                                                                | ad Indic Close                                                                                                    | <b>^</b> |

Drag the indicator onto the report UI and inspect your results.

## ALERTERS! TURNING DATA INTO INFORMATION.

Alerters allow us to change the look of data based upon business rules that we define. We'll use these to colorize our results.

Click the Alerters button

| 🏸 W  | eb Inte                         | lligence | e Rich Cl       | ient - Worklo     | ad India   | ator f |
|------|---------------------------------|----------|-----------------|-------------------|------------|--------|
| File | Edit                            | View     | Insert          | Reporting         | Tools      | Data   |
| D 🙆  | 3 🖫                             | -   🗂    | 1 <b>61</b> 1 1 | -                 |            |        |
| 1 😽  | - <sup>f</sup> * 📫              | ° 🍫      | 90              | <u>A</u> <u>-</u> | <b>Y</b> • | =      |
| Aria | I                               |          | <b>▼</b> 9      | Alerters          | ΙÜ         | A      |
|      | Workload Indicator for Period X |          |                 |                   |            |        |

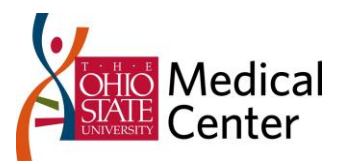

Click New

|   | Y Alerters                                             |
|---|--------------------------------------------------------|
|   | Create, edit, delete, activate or deactivate alerters. |
| l | Available Alerters                                     |
|   | (No value)                                             |
|   |                                                        |
|   |                                                        |
|   | New Edit Duplica Remove                                |
|   | ОК Неір                                                |

We'll build these Aleters:

| Alerter Editor                                |                 |                                      |                |                       |                                   |     |        | ×      |
|-----------------------------------------------|-----------------|--------------------------------------|----------------|-----------------------|-----------------------------------|-----|--------|--------|
| Alerter name:                                 | Un-Managed      |                                      |                |                       |                                   |     |        |        |
| Description:                                  | This is an aler | ter to turn the                      | e Un-Managed r | eturns                | red.                              |     |        |        |
| Sub-Alerter —<br>Filtered object<br>Indicator | t or cell       | Operator<br>Equal to<br>If the above | ✓              | Oper<br>Un-l<br>play: | rands<br>Managed<br>Cell contents |     | Format | ]      |
| Add Sub-Alert                                 | er Remove S     | Sub-Alerter                          |                |                       |                                   |     | E F    | ormula |
|                                               |                 |                                      |                |                       | ОК                                | Can | cel I  | Help   |

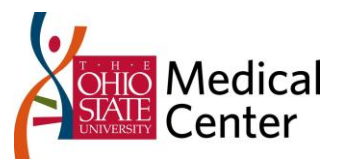

Thursday, September 15, 2011

| Alerter Editor                   |                |                                                                                                    | <b>— X</b> — |
|----------------------------------|----------------|----------------------------------------------------------------------------------------------------|--------------|
| Alerter name:                    | Over-utilized  |                                                                                                    |              |
| Description:                     |                |                                                                                                    |              |
|                                  |                |                                                                                                    |              |
| Sub-Alerter —<br>Filtered object | t or cell      | Operator Operands                                                                                                    |              |
| Indicator                        |                | Equal to                                                                                                    |              |
|                                  |                | If the above is true, then display:                                                                                                    | Format       |
| Add Sub Alort                    | Pomovo         | ub Alartar                                                                                                    | E Formula    |
| Add Sub-Alen                     | Lef Kemove     | ub-Alerter                                                                                                    |              |
| -                                |                | ОК                                                                                                    | Cancel Help  |
| Alerter Editor                   |                |                                                                                                    | ×            |
|                                  |                |                                                                                                    |              |
| Alerter name:                    | Managed        |                                                                                                    |              |
| Description:                     |                |                                                                                                    |              |
| _<br>Sub-Alerter —               | L              |                                                                                                    |              |
| Filtered object                  | t or cell      | Operator Operands                                                                                                    |              |
| Indicator                        |                | Equal to Managed                                                                                                    |              |
|                                  |                | If the above is true, then display:                                                                                                    | Format       |
| Add Sub-Alert                    | er Remove      | ub-Alerter                                                                                                    | 🔲 Formula    |
|                                  |                |                                                                                                    |              |
|                                  |                | UK                                                                                                    | Cancel Help  |
|                                  |                |                                                                                                    |              |
| Alerter Editor                   |                | to provide the film of the film of the fil |              |
| Alerter name:                    | Under-utilized |                                                                                                    |              |
| Description:                     |                |                                                                                                    |              |
| Sub-Alerter —                    | L              |                                                                                                    |              |
| Filtered object                  | t or cell      | Operator Operands                                                                                                    |              |
| Indicator                        |                | Equal to   Under-utilized                                                                                                    |              |
|                                  |                | If the above is true, then display:                                                                                                    | Format       |
| Add Sub-Alert                    | Remove         | ub-Alerter                                                                                                    | Formula      |
|                                  |                | OK                                                                                                    | Cancel Help  |
|                                  |                |                                                                                                    |              |

MedCenter IT – Workload Indicator for Period Report

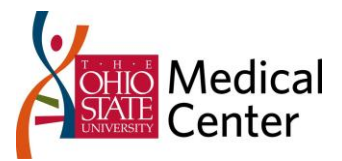

# RUNNING THE REPORT FROM CLARITY

Export the report to your CMS.

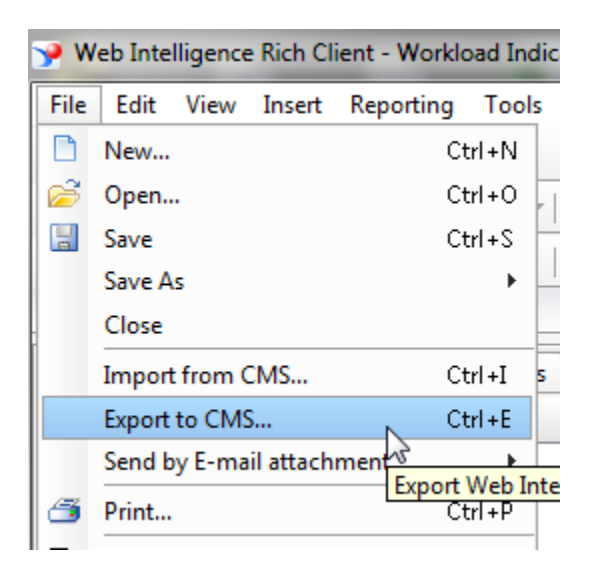

Export to a folder under 'CA Clarity'

| Y Export Document                                                  | ×             |  |
|--------------------------------------------------------------------|---------------|--|
| You use this dialog box to export the current document to the CMS. |               |  |
| Document name: Workload Indicate                                   | or for Period |  |
| <b>Folders</b> Categories                                          | 🗙 🚞 🎘         |  |
| 🖃 🌍 Home                                                           |               |  |
| · · · · · · · · · · · · · · · · · · ·                              |               |  |
| Public Folders                                                     |               |  |
|                                                                    |               |  |
|                                                                    |               |  |
|                                                                    |               |  |
|                                                                    |               |  |
|                                                                    |               |  |
| Export Cancel Help                                                 |               |  |
|                                                                    |               |  |

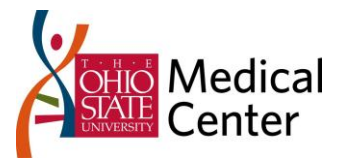

In Clarity, create a Report Definition for the Report

| Administration To     | ol         |                                                         |  |  |
|-----------------------|------------|---------------------------------------------------------|--|--|
| Report Definition: F  | Properties | (Report Definition: Workload Indicator for Period)      |  |  |
| r                     |            | (                                                       |  |  |
| Properties            | ⇔          | 🛯 Job Definition Name 🛛 Workload Indicator for Period 🗎 |  |  |
| Parameters            |            | 🕫 🖬 🗰 Job Definition ID osumc wifp                      |  |  |
| Parameter Order       |            |                                                         |  |  |
| Incompatible Jobs     |            | Customer V                                              |  |  |
| Associated Categorie  |            | Description Workload Indicator for Period               |  |  |
| Access to this Report |            | Active                                                  |  |  |
| Full View             |            |                                                         |  |  |
| Resource              |            | Executable Type Report -                                |  |  |
| ▶ Group               |            | Executable Name OSUMC/Workload_Indicator_               |  |  |
| OBS Unit              |            | ( Enter the report title )                              |  |  |
| ➡ = Current           |            | Save and Continue Save and Exit Cancel                  |  |  |
| = Available           |            | 📧 = Required 🗈 = Enter Once 🏛 = Unique                  |  |  |

Run the Report to see it return just to validate you have the report deployed properly.

Now let's switch out our hard coded Parameters with Lookup powered parameters from Clarity.

| Administration Tool       | Administration Tool                                                 |                             |  |  |
|---------------------------|---------------------------------------------------------------------|-----------------------------|--|--|
| Parameter (Report Defin   | ition: Workload Indicator for Period )                              |                             |  |  |
| r                         |                                                                     |                             |  |  |
| Parameter Label           | Resource OBS                                                        |                             |  |  |
| 🕫 🖸 🗰 Bind Parameter Code | param_obs_unit<br>(Enter one word containing letters.)              |                             |  |  |
| Туре                      | Browse -                                                            |                             |  |  |
| Lookup Style              | <ul> <li>Single-select</li> <li>Multiple-select</li> </ul>          |                             |  |  |
| Browse                    | OBS Filter Browse                                                   | MI                          |  |  |
| Default                   | MedCenter IT: CIO<br>( Click Save to update this field after select | ting a new browse. )        |  |  |
| Required                  |                                                                     |                             |  |  |
| Read-only                 | ( In order to make a parameter read-only a                          | default must be selected. ) |  |  |

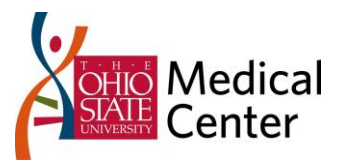

| Parameter (Report Definition: Workload Indicator for Period) |                                                                             |  |
|--------------------------------------------------------------|-----------------------------------------------------------------------------|--|
| r                                                            |                                                                             |  |
| Parameter Label                                              | Beginning Weekly Start Date                                                 |  |
| 🕫 🖬 🗰 Bind Parameter Code                                    | param_start_date<br>(Enter one word containing letters.)                    |  |
| Туре                                                         | Relative Date 👻                                                             |  |
| Default                                                      | <ul> <li>Specific Date</li> <li>Relative Date</li> <li>[ Select]</li> </ul> |  |
| Required                                                     |                                                                             |  |
| Read-only                                                    | ( In order to make a parameter read-only a default must be selected. )      |  |
| Save Submit Submit a                                         | nd Create New Cancel                                                        |  |
| 📧 = Required 🗈 = Enter One                                   | ce 😐 = Unique                                                               |  |

| Parameter (Report Defin                                                        | ition: Workload Indicator for Period )                                      |  |
|--------------------------------------------------------------------------------|-----------------------------------------------------------------------------|--|
| Paramatar Label                                                                | Ending Weekly Start Date                                                    |  |
|                                                                                | Ending weekly start Date                                                    |  |
| 🕷 🗈 🗰 Bind Parameter Code                                                      | (Enter one word containing letters.)                                        |  |
| Туре                                                                           | Relative Date 👻                                                             |  |
| Default                                                                        | <ul> <li>Specific Date</li> <li>Relative Date</li> <li>[ Select]</li> </ul> |  |
| Required                                                                       |                                                                             |  |
| Read-only (In order to make a parameter read-only a default must be selected.) |                                                                             |  |
| Save Submit Submit a                                                           | Ind Create New Cancel                                                       |  |
| 1 = Required 🗈 = Enter Once 🗰 = Unique                                         |                                                                             |  |

The updated query filter should look like this:

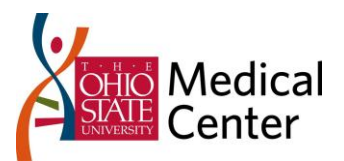

| Quent | Filter: 🔤 🕅 🖌                                                             | 1 |
|-------|---------------------------------------------------------------------------|---|
| Query |                                                                           | ~ |
|       | 📕 Weekly Start Date Between 🗸 param_start_date 💱 Ę And param_end_date 🕸 Ę |   |
|       | Is Active (Yes/No) Equal to _ Yes                                         |   |
| And   | Is Role (Yes/No) Equal to _ No                                            |   |
|       | Is Open For Time Entry (Yes/No) Equal to<br>Yes                           |   |
|       | Y Resource OBS Filter                                                     |   |
|       |                                                                           |   |

Clear the checkboxes on the prompts.

| 🌱 Prompt                      |                       |
|-------------------------------|-----------------------|
|                               |                       |
| Prompt text: param_start_date |                       |
| 😵 Prompt Properties:          |                       |
| Prompt with List of Values    | Select only from list |
| Keep last values selected     | Optional prompt       |
| Set default values            |                       |
| Type a value                  | ><br><                |
|                               | OK Cancel Help        |